## Panoramica su Outlook Anywhere (Outlook via Internet) 2003

testo da Microsoft Technet,

"La caratteristica di Outlook via Internet (precedentemente noto come RPC su HTTP) per Microsoft Exchange Server 2007 consente l'accesso via Internet all'ambiente di messaggistica. Con Outlook via Internet, **non è più necessario utilizzare le reti private virtuali (VPN)** per accedere ai server Exchange 2007 che si trovano nella rete dell'organizzazione. Outlook via Internet offre una connessione affidabile e efficiente alle informazioni di Exchange."

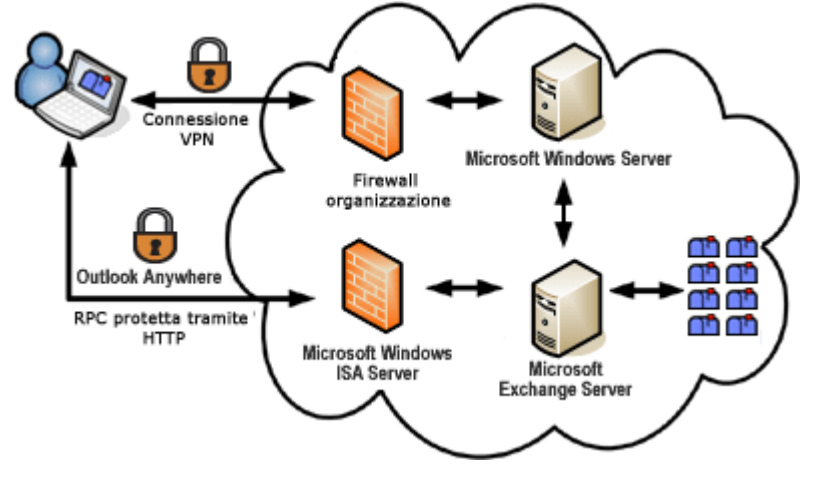

illustrazione da Microsoft Office Online ,

## Nuovo account

- Lanciare Outlook, in **Configurazione guidata Outlook 2003** fare clic su **Avanti**. Scegliere **Sì** in **Configurazione account** e fare clic su **Avanti**.
- Come Tipo di Server selezionare Microsoft Exchange Server e fare clic su Avanti.
- In Impostazioni server di Exchange inserire mbx.unitn.it nella casella Server di Microsoft Exchange e immettere in Nome utente il proprio nome utente, quindi fare click su Altre impostazioni...

| Account di posta elettronica                                                                                                    |                                                                                   |                |
|----------------------------------------------------------------------------------------------------|-----------------------------------------------------------------------------------|----------------|
| <b>Impostazioni server di Exchange</b><br>È possibile immettere le informazioni necessarie per connettersi al server di Exchange. |                                                                                   | × C            |
| Digitare il nome del computer che es<br>rivolgersi all'amministratore del siste                                                   | segue Microsoft Exchange Server. Per informazioni,<br>ma.                         |                |
| Server di Microsoft Exchange:                                                                                                    | mbx.unitn.it                                                                      |                |
|                                                                                                    | 🗹 Usa modalità cache                                                              |                |
| Digitare il nome della propria casset<br>corrisponde al nome dell'utente.<br>Nome utente:                                         | ta postale impostata dall'amministratore. Di solito<br>nome.cognome <br>Altre imp | Controlla nome |
|                                                                                                    | < Indietro Avanti >                                                               | Annulla        |

• Scegliere la scheda Connessione, selezionare la casella di controllo Connetti alla cassetta postale di Exchange tramite HTTP, fare click su Impostazioni proxy Exchange...

| Server di Microsoft Exchange                                                                     |                   |                       |  |  |
|--------------------------------------------------------------------------------------------------|-------------------|-----------------------|--|--|
| Generale                                                                                         | Imposta           | Impostazioni avanzate |  |  |
| Protezione                                                                                       | Connessione       | Posta remota          |  |  |
| Connessione                                                                                      |                   |                       |  |  |
| Usa queste impostazioni per la connessione al server<br>di Exchange quando si lavora fuori rete: |                   |                       |  |  |
| ⊙ Connessione tramite rete locale (LAN)                                                          |                   |                       |  |  |
| 🔘 Connessione tramite linea telefonica                                                           |                   |                       |  |  |
| O Connessione telefonica di Internet Explorer o di terzi                                         |                   |                       |  |  |
| Modem                                                                                            |                   |                       |  |  |
| Usa la seguente connessione remota:                                                              |                   |                       |  |  |
|                                                                                                  |                   | ~                     |  |  |
| Proprietà                                                                                        | . Aggiungi        |                       |  |  |
| Exchange via Internet                                                                            |                   |                       |  |  |
| Connetti alla cassetta postale di Exchange tramite HTTP                                          |                   |                       |  |  |
| Impostazior                                                                                      | ni proxy Exchange |                       |  |  |
|                                                                                                  |                   |                       |  |  |
|                                                                                                  | OK Annu           | Illa Applica          |  |  |

• In Impostazioni di connessione, nella casella https: inserire webmail.unitn.it. \*

Selezionare le caselle di controllo Connetti utilizzando solo SSL e Autentica in modo reciproco, in Nome principale server proxy inserire msstd:webmail.unitn.it. \* Selezionare le caselle di controllo Con reti veloci connetti prima tramite HTTP, quindi tramite TCP/IP e Con reti lente, connetti prima tramite HTTP, quindi tramite TCP/IP<sup>1)</sup>, \* Fare click su OK, poi ancora su OK, Avanti e Fine.

| Impostazioni proxy Exchange 🛛 🔀                                                                                                    |  |  |  |
|----------------------------------------------------------------------------------------------------|--|--|--|
| È possibile comunicare con il server di Microsoft Exchange attraverso Internet<br>nidificando le chiamate di procedura remota (RPC) all'interno dei pacchetti HTTP.<br>Selezionare il protocollo e il metodo di verifica dell'identità che si desidera utilizzare. In<br>caso di dubbi, contattare l'amministratore del server di Exchange. |  |  |  |
| Impostazioni connessione                                                                                                    |  |  |  |
| Usa questo URL per la connessione al server proxy per Exchange:                                                                                                    |  |  |  |
| https:// webmail.unitn.it                                                                                                    |  |  |  |
| Connetti utilizzando solo SSL                                                                                                    |  |  |  |
| Autentica in modo reciproco la sessione durante la connessione con SSL                                                                                                    |  |  |  |
| Nome principale server proxy:                                                                                                    |  |  |  |
| msstd:webmail.unitn.it                                                                                                    |  |  |  |
| Con reti veloci, connetti prima tramite HTTP, quindi tramite TCP/IP                                                                                                    |  |  |  |
| Con reti lente, connetti prima tramite HTTP, quindi tramite TCP/IP                                                                                                    |  |  |  |
| - Impostazioni autenticazione provv                                                                                                    |  |  |  |
| Lica questa autenticazione per la conneccione al server provy per Exchanger                                                                                                    |  |  |  |
|                                                                                                    |  |  |  |
|                                                                                                    |  |  |  |
| OK Annulla                                                                                                    |  |  |  |

==== Account esistente

×

===== \* Scegliere Account di posta elettronica dal menu Strumenti. \* Scegliere Avanti. quindi fai clic su Avanti\*\*. \* Selezionare l'account di Exchange per il quale ignorare le impostazioni predefinite, quindi scegliere Cambia. \* Fare clic su Altre impostazioni, quindi scegliere la scheda Connessione. \* Scegliere Impostazioni proxy Exchange. \* Selezionare una delle seguenti caselle di controllo: • Con reti veloci, connetti prima tramite HTTP, quindi tramite TCP/IP \*Con reti lente, connetti prima tramite HTTP, quindi tramite TCP/IP \*Scegliere OK, fare clic sul pulsante Applica, quindi scegliere OK. \*Scegliere Avanti, quindi Fine.

http://support.microsoft.com/kb/287532/it http://support.microsoft.com/kb/831050/it

1)

Outlook definisce come rete veloce una connessione superiore ai 128 Kbps(kilobits per second), come lenta una connessione minore o uguale a 128 Kbps.

From: https://wiki.unitn.it/ - **Wiki UniTn** 

Permanent link: https://wiki.unitn.it/pub:mail:mo-2003

Last update: 2008/11/26 09:02